## **Thermal printer Quick Reference Guide** 감열프린터 설치 메뉴얼

**5eW00** 

SLK-TEXXX, TLXXX Rev. C 06/2020

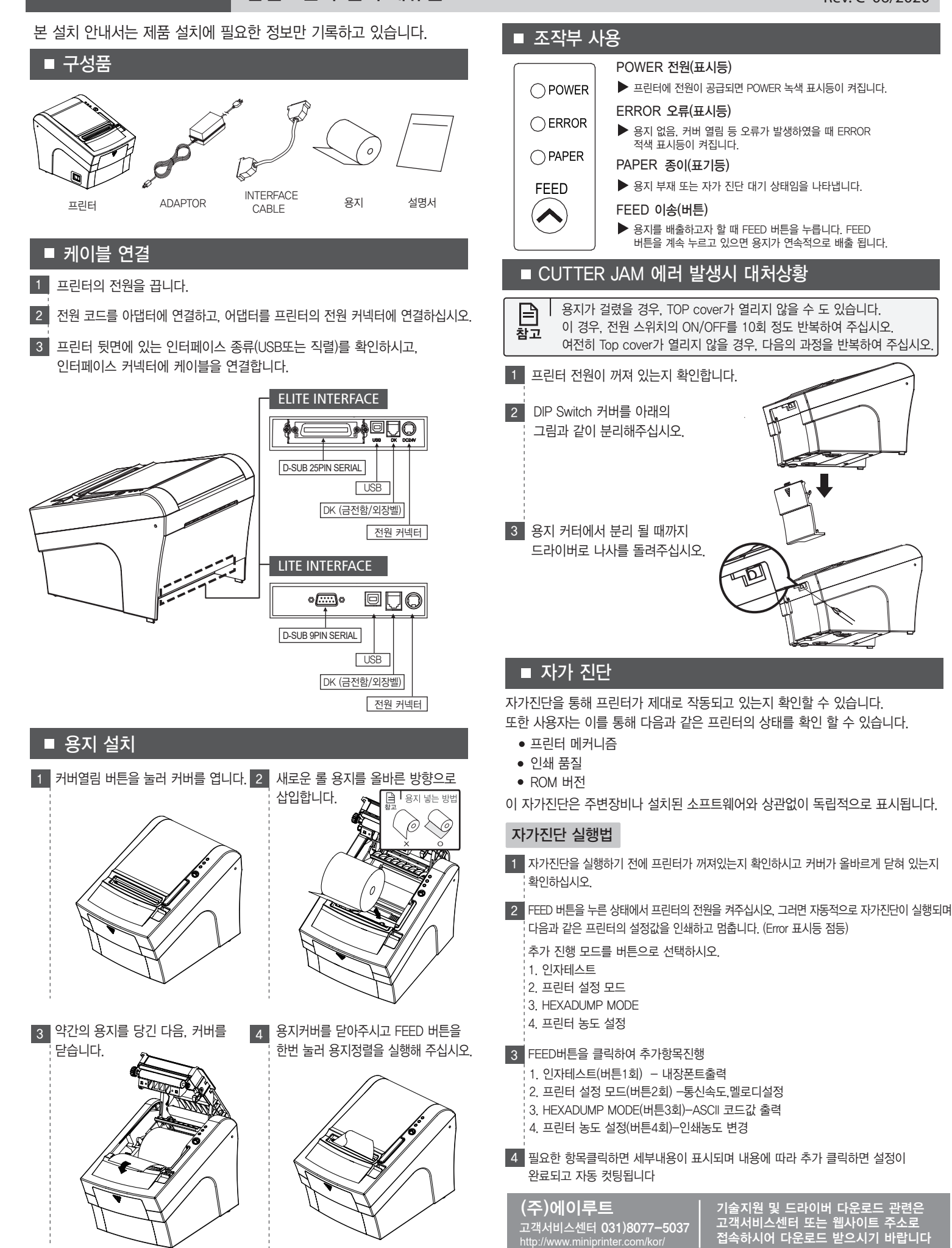